## SONY DCR-DVD703 數位攝影機影像擷取說明

資訊組 張家榮

1.接上 USB 傳輸線。

2.開啓 POWER 電源,並切換至『 · (播放/編輯)』模式。

3. 開啓數位攝影機影像擷取軟體 Picture Package Menu。

| Picture Package Menu | -×                                       |
|----------------------|------------------------------------------|
|                      | Picture Package <b>DVD Viewer</b>        |
|                      |                                          |
| 後製光碟     後製光碟        |                                          |
| 檢視和處理圖片              |                                          |
| 音樂影像/<br>幻燈片製作程式     | 可將錄製的影像儲存到PC上,並能以列表形式檢視<br>PC或光碟上的靜像和錄影。 |
|                      | 諸國讀說明書 큊                                 |
|                      | 檢視和處理圖片                                  |
| www.sony.net         | 自動拷貝 設置                                  |

4.點選『檢視和處理圖片』,進入 Picture Package DVD Viewer 視窗。

| Picture Package <b>DVD V</b> i | ewer       | - 🗆 🗙       |
|--------------------------------|------------|-------------|
|                                |            | 說明 ?        |
| 日 硬碟 O DVD                     | 0 校靜像已被選擇。 | 1/1頁 上頁 〇下頁 |
| 瀏覽                             | 選擇本頁全部     |             |
| 2006 🔻                         |            |             |
| 2005 🔻                         |            |             |
| 瀏覽                             |            |             |
|                                |            |             |
|                                |            |             |
|                                |            |             |
|                                |            |             |
|                                |            |             |
| 選項                             |            | 日→●         |
|                                |            |             |

5.將左邊選單切換至『DVD』頁籤,並點選『DVD Handycam』中『動畫』選項。

| Picture Package <b>DVD V</b>                  | ewer                       | - DX              |
|-----------------------------------------------|----------------------------|-------------------|
|                                               |                            | 說明 🕐              |
| 硬碟 DVD     Ter DVD Handycam                   | 0 枚靜像已被選擇。 1/1 頁<br>[][][] | 上頁 • 下頁<br>取消本頁全部 |
| ● 型U重<br>● DVD 光碟機 (E.) ●<br>● DVD 光碟機 (F.) ● |                            |                   |
|                                               |                            |                   |
| 選項                                            |                            | ● 複製到硬碟           |

6.系統出現提示視窗,點選『確定』。

| Picture Package <b>DVD Viewer</b>                                             | X |
|-------------------------------------------------------------------------------|---|
| 連接至相容Hi-Speed USB介面。如果將[從DVD<br>Handycam預覽動畫的方式]設定爲[直接從DVD預覽],<br>則其間不需要複製時間。 |   |
| 確定 取消                                                                         |   |

7.點選『瀏覽』指定存檔路徑,並點選『確定』。

| Picture Package <b>DVD Viewer</b>                     | ×         |
|-------------------------------------------------------|-----------|
|                                                       |           |
| 圖片包目的地資料夾:                                            |           |
| DA                                                    |           |
|                                                       | 瀏覽        |
| ↓<br>● 存檔案夾                                           |           |
| D:Y各類影片                                               |           |
|                                                       | 瀏覽        |
| 從DVD Handycam預覽動畫的方式:                                 |           |
| <ul> <li>● 直接能力で力損見</li> <li>● 先複製到硬碟,然後預覽</li> </ul> |           |
| 當未與相容Hi-Speed USB的介面連接時,請設定爲[先複製到                     | 硬碟,然後預覽]。 |
|                                                       |           |
|                                                       |           |
| 確定                                                    | 取消        |

8. 勾選欲複製的影片,並點選『複製到硬碟』。

| Picture Package DVD V                | iewer                 |            |       | - <b>•</b> ×   |
|--------------------------------------|-----------------------|------------|-------|----------------|
|                                      |                       |            |       | 說明 🕐           |
| 日 硬碟 O DVD                           | 「光碟資訊 DVD-RW(VIDEO模式) | 1 枚靜像已被選擇。 | 1/1 頁 | 頁() () 頁       |
| T DVD Handycam                       |                       | 選擇本頁全部     |       | 取消本頁全部         |
| ● DVD 光碟機 (E:) ▼<br>● DVD 光碟機 (E:) ▼ | MOVIEXXI              |            |       |                |
| 選項                                   |                       |            |       | <b>)</b> 複製到硬碟 |

9.系統將勾選的影像複製到硬碟。

| 📇 Pictu | ure Package <b>DVD Viewer</b> |     | × |
|---------|-------------------------------|-----|---|
|         | 將選定的影像複製到硬碟上                  |     |   |
|         |                               | 71% |   |
|         |                               | 取消  | כ |

10.影像複製完成,點選『確定』。

| Picture Package <b>DVD Viewer</b> | × |
|-----------------------------------|---|
| 複製完成。<br>按一下[硬碟]標籤,對複製的影像進行預覽。    |   |
|                                   |   |
| 確定                                |   |

11. 將左邊選單切換至『硬碟』頁籤,並點選『瀏覽』。

| 💾 Picture Package DVD V | ewer       |       | - ¤×   |
|-------------------------|------------|-------|--------|
|                         |            |       | 說明 ?   |
| 日 硬碟 O DVD              | 0 枚靜像已被選擇。 | 1/1 頁 |        |
| 瀏覽                      | []] 選擇本頁全部 |       | 取消本頁全部 |
| 2006 🔻                  |            |       |        |
| 2005 🔻                  |            |       |        |
| 瀏覽                      |            |       |        |
|                         |            |       |        |
|                         |            |       |        |
|                         |            |       |        |
|                         |            |       |        |
|                         |            |       |        |
|                         |            |       |        |
|                         |            |       |        |
|                         |            |       |        |
|                         |            |       |        |
|                         |            |       |        |
|                         |            | 8+0   | 」      |
|                         |            |       |        |

12.選擇存檔資料夾,並點選『確定』。

| 國國資料夾                                                                                          | ?× |
|------------------------------------------------------------------------------------------------|----|
| D:\06_02_03_00                                                                                 |    |
| <ul> <li>□ () 桌面</li> <li>● () 我的文件</li> <li>□ · · · · · · · · · · · · · · · · · · ·</li></ul> |    |
| □ ◆ 本機磁碟 (D:)<br>□ ○ 06_01_18_00<br>□ ○ 06_02_03_00<br>□ ○ MP3                                 |    |
| ■ III New Polder<br>III III 小圖示<br>III III III IIII A A 類活動照片                                  | ~  |
| 確定                                                                                             | 刘消 |

13. 滑鼠於影像上快速點兩下,使用 Picture Package DVD Viewer 播放影片。

| Picture Package DVD V                            | iewer          |            |       | - IX  |
|--------------------------------------------------|----------------|------------|-------|-------|
|                                                  |                |            |       | 說明 🕐  |
| 日 硬碟 O DVD                                       |                | 0 枚靜像已被選擇。 | 1/1 頁 |       |
| 瀏覽 🗾                                             |                | 選擇本頁全部     | 取     | 肖本頁全部 |
| 2006 ▼<br>2005 ▼<br>③渡<br>① 润費<br>D.Y06_02_08_00 | 採集日期:2.3.2006. |            |       |       |
|                                                  |                |            |       |       |
| 選項                                               |                |            | ₿⇒₿   | 焼錄DVD |

## 14.點選『轉換音頻格式』。

| 06020301.mpg |          |          |  |
|--------------|----------|----------|--|
| 上頁 📀 🌖 下頁    | 000      | 00:00:00 |  |
|              |          |          |  |
|              |          |          |  |
|              |          |          |  |
|              |          |          |  |
|              |          |          |  |
|              |          |          |  |
|              |          |          |  |
|              |          |          |  |
|              |          |          |  |
|              |          |          |  |
|              |          |          |  |
|              | ● 新 ※  ● |          |  |
|              |          |          |  |

15.系統出現提示視窗,點選『下頁』。

| Picture Package <b>DVD Viewer</b>         | × |
|-------------------------------------------|---|
| 動畫音頻格式將被從 AC3轉換為MPEG Audio,並另存<br>為不同的動畫。 |   |
|                                           |   |
|                                           | _ |
|                                           |   |

16.選擇儲存轉換後動畫的資料夾,並點選『確定』。

| 瀏覽資料夾                                                                                                    | ? 🗙 |
|----------------------------------------------------------------------------------------------------|-----|
| 選擇用於儲存轉換後動畫的資料夾。                                                                                                    |     |
| D:\\06_02_03_00                                                                                                    |     |
| <ul> <li>□ </li> <li>□ </li> <li< td=""><td>~</td></li<></ul> | ~   |
| ■ 3.5 軟碟機 (A:)<br>■ → 本機磁碟 (C:)                                                                                                    |     |
|                                                                                                    |     |
| ▲ MP3<br>■ 合 New Folder<br>● 小圖示                                                                                                    |     |
| □ □ □ □ □ ○ A類活動照片                                                                                                    | ▲   |

17.點選『是』,開始儲存動畫。

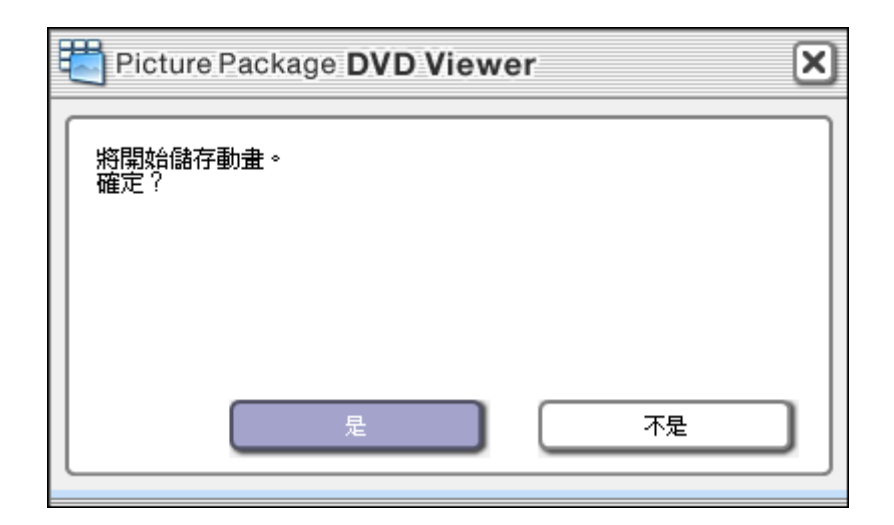

18.系統正在儲存動畫。

| 📇 Pictu | ire Package <b>DVD</b> V | Viewer |     | X   |
|---------|--------------------------|--------|-----|-----|
|         | 正在儲存動畫                   |        |     |     |
|         |                          |        | 73% |     |
|         |                          |        |     | - 1 |
|         |                          |        | 取消  | כ   |

19.點選『確定』,完成儲存。

| Ę | Picture Package <b>DVD Viewer</b> | × |
|---|-----------------------------------|---|
| ſ | 儲存動畫完成。                           |   |
|   |                                   |   |
|   |                                   |   |
|   |                                   |   |
| L | 確定                                | J |